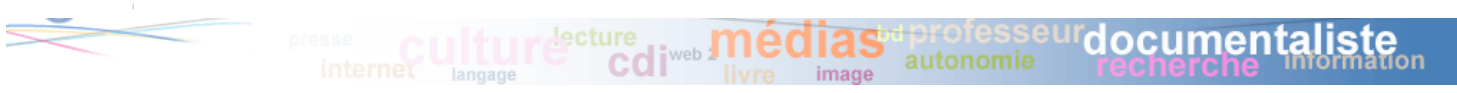

# Mode d'emploi pour les auteurs du site académique des enseignants documentalistes de l'Académie de Poitiers (mise à jour novembre 2011)

Accéder à l'espace de travail depuis votre navigateur préféré : <u>http://ww2.ac-poitiers.fr/doc/ecrire</u>

| Intranet   | × 🖸 Login - Les Enseignants Documentali × 🕂      |                                           |
|------------|--------------------------------------------------|-------------------------------------------|
|            | ww2.ac-poitiers.fr/doc/spip.php?page=login       | 😭 🗝 🔁 🚼 🕶 Google                          |
| ecadémie E | Espace pédagogique                               | Académie de ruciels Recalculer cette page |
| $\geq$     |                                                  | autonomie recherche information           |
|            | Espace privé                                     |                                           |
|            | Identifiants personnels                          |                                           |
|            | Login (identifiant de connexion au site) : AACAD | E                                         |
|            | Mot de passe :                                   |                                           |
|            | • 🗷 Rester identifié quelques jours              |                                           |
|            | Valider                                          |                                           |

Taper le Login fourni<sup>1</sup>, puis insérer le mot de passe, puis valider

#### 🔿 Découvrir l'espace de travail

| On accède à l'espace de trava                                                       | il. Ne s | ont ici o       | dévelop       | pés qu  | ie les        | outils        | qui pe          | rmette       | ent d'écrire             |
|-------------------------------------------------------------------------------------|----------|-----------------|---------------|---------|---------------|---------------|-----------------|--------------|--------------------------|
| rapidement son premier                                                              |          | article         | ; chacu       | in pour | ra au         | fil du t      | emps            | et en        | s'aidant de              |
| l'aide de SPIP explorer plus les fonctions décrites dans accessibles <sup>2</sup> . | Aide     | avant<br>l'aide | les for<br>de | sPIP    | alités.<br>ne | Atten<br>nous | tion ce<br>sont | epend<br>pas | ant, toutes<br>forcément |

| 🔁 🗾 🔎 🔼 🔮 | 2 |  |
|-----------|---|--|
|-----------|---|--|

On clique sur cet icône et l'écran ci-dessous s'affiche :

| Articles les plus récents            |  |  |  |  |  |  |
|--------------------------------------|--|--|--|--|--|--|
| Écrire un nouvel article             |  |  |  |  |  |  |
| Tous vos articles 🧕 Sites référencés |  |  |  |  |  |  |

La fonction *Tous vos articles* est pratique pour consulter les articles déjà écrits, notamment lorsqu'il s'agit de les mettre à jour.

Au dessous l'arborescence du site s'affiche :.

Les fonctions essentielles de SPIP - mise à jour novembre 2011 - Danielle Cadusseau -

<sup>&</sup>lt;sup>1</sup> Envoyez un mel à la webmestre (<u>danielle.cadusseau@ac-poitiers.fr</u>) pour obtenir vos identifiants.

<sup>&</sup>lt;sup>2</sup> Le Forum n'est pas disponible dans le cadre du web académique.

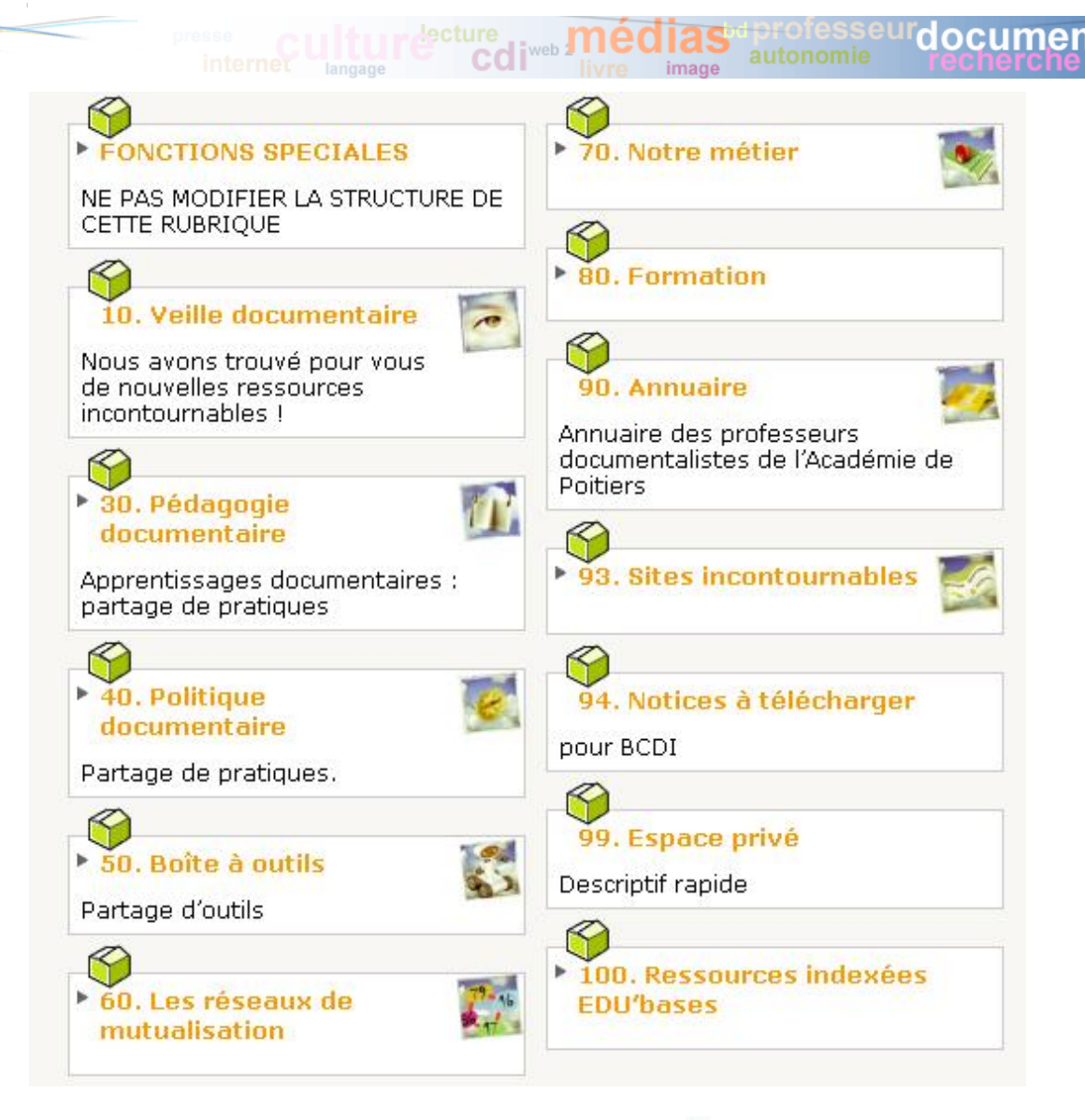

NB - Une constante dans SPIP : en survolant la puce >, on développe une arborescence. Grâce à cet affichage, vous allez pouvoir choisir dans quelle rubrique vous allez insérer votre article.

→ Pour créer un article à une rubrique, il y a 2 méthodes

- soit on se positionne directement à l'endroit où l'on veut écrire son article dans le tableau

ci-dessus et depuis l'intérieur de la rubrique, on clique sur

**2** 

- soit, on clique sur directement sur 🔁 depuis la page d'accueil, puis sur

Écrire un nouvel article

- Le formulaire de saisie s'affiche

١

je choisis Pédagogie Modifier l'article : <u>الم</u> *documentaire -> Orientation*, puisque Sans titre mon article présente l'action « Information sur les métiers» que j'ai Titre : 🔋 Orientation en 3e mise en place avec la co-psy de mon Sous-titre 김 Séquence au CDI : découverte des options de se onde collège. Je n'oublie pas de cliquer sur Choisir pour valider mon choix À l'intérieur de la rubrique 🛛 👔 4. Espace CD Jé vais procéder à une première sauvegarde<sup>3</sup> ONCTIONS Textes de réfé 0 **ARTICLE NUMÉRO :** SPECIALES [fr] en cliquant tout en bas Veille documentaire 254 0 de page sur le bouton Lorsque votre article est terminé, vous pouvez proposer sa publication. aires [fr] Coups de coeur ! Enregistrer du : des outils pour valider les formulaire de saisie. compétences [fr] Je peux prévisualiser Lecture [fr] Politique 🔎 Prévisualiser documentaire [fr] Ce qui à l'affichage 5. Orientation public donne : Education à l'orientation au CDI Orientation en 3e - 26/11/2009 Choisir Séquence au CDI : découverte des options de seconde Descriptif rapide 🛛 🥐 On remarque que le descriptif rapide Dans le cadre du parcours de découverte des métiers et des formations. n'apparaît pas, mais il sert à l'indexation. Je peux maintenant saisir le contenu de mon article et y insérer des documents.

protesseurdocumen

Je veux par exemple diffuser le compte rendu de la réunion de concertation, la feuille de route élève et la grille d'évaluation du travail effectué par les élèves. Nous aurons donc un petit texte de présentation de l'action (modalités de mise en œuvre, déroulement des séances, niveau, cadre pédagogique (ECJS, Education à...), compétences documentaires mises en oeuvre, logiciels ou outils web utilisés.

Je clique sur l'icône

pour modifier l'article et revenir en mode édition

→ Dans le formulaire, je vais donc taper mon texte en utilisant les fonctionnalités propres à SPIP<sup>4</sup>, mises en œuvre en utilisant les raccourcis typographiques de la barre des tâches cidessous (qui s'est enrichie avec la dernière version de SPIP) :

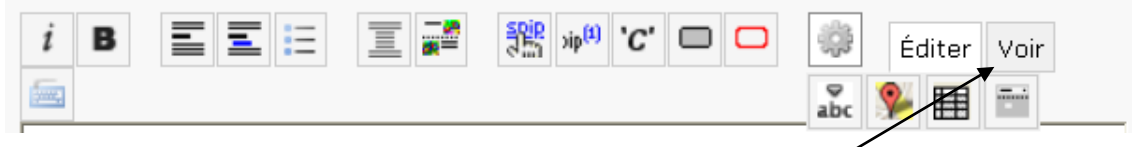

L'exemple ci-dessous permet de voir (dans l'ordre des icônes en allant de gauche à droite) l'effet de chacune d'elle

A noter une nouvelle fonction –l'onglet « **Voir** »- qui permet en cliquant dessus de visualiser le résultat de la saisie avant d'enregistrer. SPIP n'etant pas *wysiwyg*, c'est à dire qu'on ne voit pas la présentation finale lorsqu'on saisit, cette fonctionnalité est bien utile. L'onglet « *Editer* » permet de revenir à la saisie. Attention cependant, à bien cliquer sur **Enregistrer** (bas de page) pour sauver le travail lorsqu'on est satisfait !

Les fonctions essentielles de SPIP - mise à jour novembre 2011 - Danielle Cadusseau -

<sup>&</sup>lt;sup>4</sup> Voir aussi tableau récapitulatif des fonctions de SPIP

|                                                                                                    |                                                               |                                                              |                       |                 | Éditer Voir |  |
|----------------------------------------------------------------------------------------------------|---------------------------------------------------------------|--------------------------------------------------------------|-----------------------|-----------------|-------------|--|
| EXEMPLE DE MISE EN FOI                                                                                                   | RME DANS SPIP S                                               | électionner le                                               | texte nuis c          | liquer sur l'ic | ône ad boc  |  |
| Italique                                                                                                    |                                                               |                                                              |                       |                 |             |  |
| Gras                                                                                                    |                                                               |                                                              |                       |                 |             |  |
|                                                                                                    |                                                               |                                                              |                       |                 |             |  |
| • intertitre                                                                                                    |                                                               |                                                              |                       |                 |             |  |
| o Section                                                                                                    |                                                               |                                                              |                       |                 |             |  |
| • Liste                                                                                                    |                                                               |                                                              |                       |                 |             |  |
| Liste                                                                                                    |                                                               |                                                              |                       |                 |             |  |
|                                                                                                    |                                                               | Contract                                                     |                       |                 |             |  |
|                                                                                                    |                                                               | I ODTFOR                                                     |                       |                 |             |  |
| = annule l'habillage du te                                                                                               | xte du naragraphe                                             | e au-dessus                                                  |                       |                 |             |  |
| = annule l'habillage du te                                                                                               | xte du paragraphe                                             | e au-dessus                                                  |                       |                 |             |  |
| = annule l'habillage du te<br>Insèreun lien (URL)]                                                                       | xte du paragraphe                                             | e au-dessus                                                  |                       |                 |             |  |
| = annule l'habillage du te<br>Insèreun lien (URL)]<br>(1)                                                                | xte du paragraphe                                             | e au-dessus                                                  |                       |                 |             |  |
| <ul> <li>annule l'habillage du te</li> <li>Insèreun lien (URL)]</li> <li>(1)</li> <li>Format pour une cita</li> </ul>    | xte du paragraphe<br>tion                                     | e au-dessus                                                  |                       |                 |             |  |
| = annule l'habillage du te<br>Insèreun lien (URL)]<br>(1)<br>Format pour une cita<br>Cadre couleur                       | xte du paragraphe<br>tion                                     | e au-dessus                                                  |                       |                 |             |  |
| = annule l'habillage du te<br>Insèreun lien (URL)]<br>(1)<br>Format pour une cita<br>Cadre couleur                       | xte du paragraphe<br>tion                                     | e au-dessus                                                  |                       |                 |             |  |
| = annule l'habillage du te<br>Insèreun lien (URL)]<br>(1)<br>Format pour une cita<br>Cadre couleur<br>Cadre rouge        | xte du paragraphe<br>tion                                     | e au-dessus                                                  |                       |                 |             |  |
| = annule l'habillage du te<br>Insèreun lien (URL)]<br>(1)<br><i>Format pour une cita</i><br>Cadre couleur<br>Cadre rouge | xte du paragraphe<br>tion<br>Liste                            | des élèves                                                   | du                    |                 |             |  |
| = annule l'habillage du te<br>Insèreun lien (URL)]<br>(1)<br><i>Format pour une cita</i><br>Cadre couleur<br>Cadre rouge | xte du paragraphe<br>tion<br>Liste                            | des élèves a<br>groupe                                       | du                    |                 |             |  |
| = annule l'habillage du te<br>Insèreun lien (URL)]<br>(1)<br>Format pour une cita<br>Cadre couleur<br>Cadre rouge        | xte du paragraphe<br>trion<br>Liste<br>NOM<br>DUPONT          | des élèves<br>groupe<br>Prénom Gr<br>Claire n°               | du<br>roupe           |                 |             |  |
| = annule l'habillage du te<br>Insèreun lien (URL)]<br>(1)<br><i>Format pour une cita</i><br>Cadre couleur<br>Cadre rouge | xte du paragraphe<br>tion<br>Liste<br>NOM<br>DUPONT<br>DURAND | des élèves o<br>groupe<br>Prénom Gr<br>Claire n°<br>Bruno n° | du<br>roupe<br>1<br>2 |                 |             |  |
| = annule l'habillage du te<br>Insèreun lien (URL)]<br>(1)<br>Format pour une cita<br>Cadre couleur<br>Cadre rouge        | xte du paragraphe<br>tion<br>Liste<br>NOM<br>DUPONT<br>DURAND | des élèves<br>groupe<br>Prénom Gr<br>Claire n°<br>Bruno n°   | du<br>oupe<br>1<br>2  |                 |             |  |

#### A noter :

\*\*\***Pour les listes,** on peut taper directement : tout tiret en début de formulaire annonce une liste. Suivi d'une étoile, il commence une liste simple, suivi de deux étoiles, il commence une sous-liste... Nouveauté : la 2<sup>e</sup> ligne est automatiquement affectée du tiret...

NB-N'oubliez jamais de sauter une ligne au dessus et au dessous de votre liste.

\*\*\*Insérer un lien L'écran suivant s'affiche :

| _a page sur http://ww2.ac-poitiers.fr dit :                                                                                                    |  |            |  |  |  |  |  |
|----------------------------------------------------------------------------------------------------|--|------------|--|--|--|--|--|
| Yeuillez indiquer l'adresse de votre lien (vous pouvez indiquer une adresse Web sous la forme<br>http://www.monsite/com ou simplement indiquer le numéro d'un article de ce site. |  |            |  |  |  |  |  |
|                                                                                                    |  |            |  |  |  |  |  |
|                                                                                                    |  | OK Annuler |  |  |  |  |  |

#### Il suffit d'y coller l'adresse du site que l'on veut pointer

G ocumen Pour insérer les documents : Ajouter une image ou un document **?** J'utilise la fenêtre ci-contre Ajouter une image ou un document Télécharger depuis votre en cliquant sur Parcourir, je vais chercher dans l'arborescence de mon ordinateur Parcourir... ordinateur le document ou l'image à insérer, puis je clique sur Télécharger télécharger ; Il est conseillé de nommer le document de façon explicite<sup>5</sup> ; le nom s'affichera dans mon texte. Il faut donc arriver à une complémentarité sans Compte rendu de la réunior trop de redite entre le texte de présentation, le titre du document et la PDF description de la fenêtre ci-contre <dor323> Compte rendu de la réunior Les documents en nartage o Réunion du 3 avril 2009 Lancement du projet Orientation 3e 🖪 Compte rendu de la réunion (PDF de 15.1 ko) 15.1 ko 15 février 2007 Lancement du projet Orientation 3e Titre du document Pour insérer ce document dans mon article, je fais un copier-coller (Ctrl C/ Compte rendu de la réunion Date de mise en ligne CTRL V) dans le formulaire de saisie de <doc323> 15 🗾 février 🖃 2007 👤 Je procède de même pour les autres documents : les documents d'information 22 💽 : 01 💽 (compte rendu de réunion...) sont en général au format PDF, donc en lecture Description : seule ; les documents qu'on souhaite mettre à disposition avec une possibilité Lancement du projet Orientation 3e de modification seront dans leur format d'origine (traitement de texte, tableur

#### Voici ce que donne la frappe de mon premier article dans le formulaire de saisie : {Texte de mon premier article}:

<couleur> aller [vers le bas de la page ->#ancre] (ancre) </couleur>

ou logiciel de présentation)

{{{ L'action "Orientation"}}}

<section>Education à l'orientation</section>

Nous avons mené en mars 2007 au Collège Charles Baudelaire de Saint-Amond, une action concertée, documentaliste, Co-Psy et professeurs principaux de troisième sur la découverte des options de seconde.

-\*{{Les documents en partage}}

- -\*\* Réunion du 3 avril 2009 <doc323>
- -\*\* Présentation de l'action <doc324>
- -\*\* Feuille de route élève <doc325>
- -\*\* Grille d'évaluation <doc326>
- -\* {{Bilan de l'action}}...

- etc.

<doc186><mail|m=danielle.cadusseau|t=Ecrire à l'auteur>

{{{ Webographie}}}

-#lien sur [le site officiel de l'orientation->http://www.onisep.fr] <doc186>Voir le Logo de l'<DOC636> -#autres sites...

<rouge> Ceci est une ancre [ancre<-] </rouge>

<sup>&</sup>lt;sup>5</sup> Les mots utilisés pour décrire le document servent à la recherche (Fenêtre Recherche du site en ligne), donc pensez « mots clés » comme lorsque vous rédigez un résumé dans BCDI !

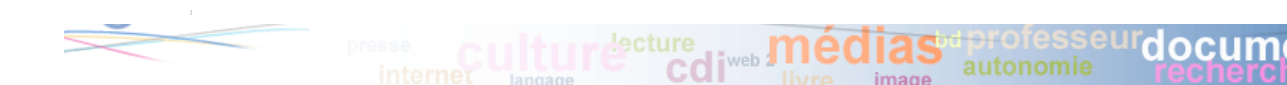

Quand je clique sur le bouton Enregistrer en bas de page, j'obtiens l'écran suivant :

|                            | aller <u>vers le bas de la page</u> (ancre)                                                                                                    |
|----------------------------|----------------------------------------------------------------------------------------------------|
| L'act                      | ion "Orientation"                                                                                                    |
| • Ed                       | ucation à l'orientation                                                                                                    |
| Nous a<br>une a<br>troisiè | avons mené en mars 2007 au Collège Charles Baudelaire de Saint-Amor<br>tion concertée, documentaliste, Co-Psy et professeurs principaux de<br>me sur la découverte des options de seconde. |
| •                          | Les documents en partage                                                                                                    |
|                            | <ul> <li>Réunion du 3 avril 2009</li> <li>Compte rendu de la réunion (RDE de 15.1 ke)</li> </ul>                                                                                           |
|                            | Lancement du projet Orientation 3e                                                                                                    |
|                            | • Présentation de l'action                                                                                                    |
|                            | 🚾 <u>Présentation</u> (Word de 19 ko)                                                                                                    |
|                            | <ul> <li>Feuille de route élève</li> </ul>                                                                                                    |
|                            | 🔟 <u>Feuille de route</u> (Word de 19 ko)                                                                                                    |
|                            | <ul> <li>Grille d'évaluation</li> </ul>                                                                                                    |
|                            | Evaluation (Excel de 14.5 ko)                                                                                                    |
| •                          | Bilan de l'action                                                                                                    |
| 🕨 etc                      |                                                                                                    |
|                            | ire à l'auteur                                                                                                    |
| • Web                      |                                                                                                    |
| 1                          | ien sur le site officiel de l'orientation 💙 Voir le Logo de l'                                                                                                    |
| 1.                         |                                                                                                    |
|                            | -i- onisep                                                                                                    |
|                            |                                                                                                    |

Lorsqu'on clique sur **Enregistrer**, on bascule sur un écran qui permet un premier aperçu du rendu final (comme l'onglet « Voir ») ; mais c'est en cliquant sur **Prévisualiser** 

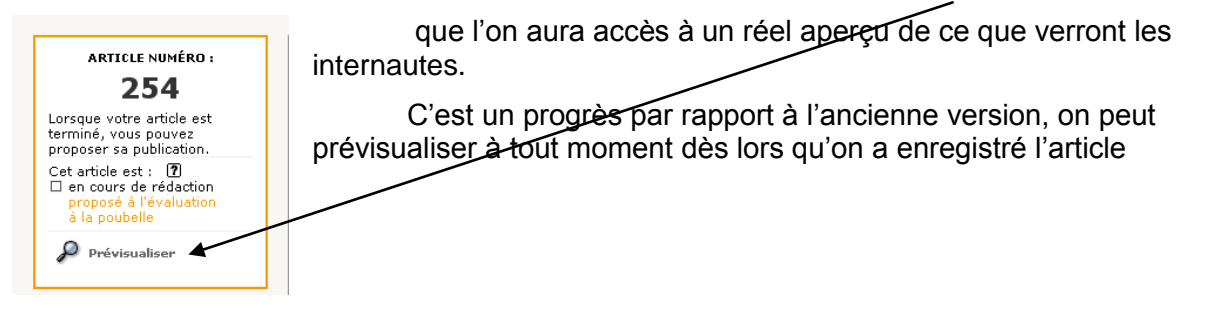

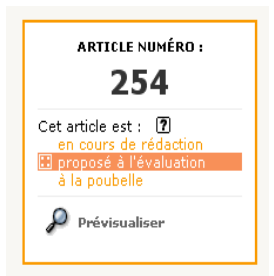

Je peux alors mettre à disposition mon article pour qu'il soit mis en ligne en cliquant sur « **Proposé à l'évaluation** ». Le statut de l'article change. Je peux toujours le modifier tant qu'il n'est pas en ligne. Je peux aussi le mettre à la poubelle ! Mais une fois que l'administrateur du site l'a mis en ligne, je ne peux plus le modifier. Pour une mise à jour, il faut que l'administrateur lui redonne le statut « En cours de rédaction ».

Une fois satisfait du résultat...

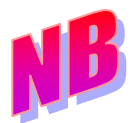

J'envois un mel au webmestre à l'adresse <u>danielle.cadusseau@ac-poitiers.fr</u> pour demander la validation de l'article. *Je n'utilise pas les fonctions de communication internes à Spip car elles ne fonctionnent que si on ouvre SPIP !* 

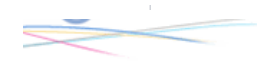

# Insertion des images ou des documents.

- Une image comme dans tout site web doit :
  - avoir une taille adaptée : une **image** trop grande par rapport à l'affichage sera retaillée automatiquement (**500 px de large maxi**) ;

ocumer

- les logos trop grands sont automatiquement retaillés (75x50)
- o avoir un poids adapté (<20ko)
- avoir un format adapté (*jpeg* le standard- *png* plus évolué, il préserve les zones transparentes de l'image -, *gif* –ne préserve pas la transparence et dégrade l'image si elle n'est pas constituée d'aplats-)
- Dans un souci d'accessibilité (et aussi pour faciliter le travail), nommer l'image.
- Une fois téléchargée, l'image nommée se voit attribuer 3 placements possibles : *left, center, right.*
- il suffit de choisir et *copier coller* le code proposé par spip dans la zone d'édition.
- Exemple : si vous voulez utiliser la flèche jaune 
   vue vous remarquerez dans bien des articles, comme elle a déjà été téléchargée, il suffit de taper à l'endroit où vous voulez la voir apparaître <doc186>

# Insérer un lien vers un site

Pour créer un lien, il faut insérer derrière un crochet le mot qui servira de support au lien suivi d'un tiret (-) et d'un caractère (>) puis <u>écrire</u> l'adresse complète et fermer le crochet. Cela est

fait automatiquement grâce à l'icôneSi on tapeCela donneraAcadémie de PoitiersAcadémie de Poitiers

#### Insérer un lien vers un autre article du site

Pour créer un lien, il faut insérer derrière un crochet le mot qui servira de support au lien suivi d'un tiret (-) et d'un caractère (>) puis d'écrire 'article xx' où x est un chiffre.

Plus d'infos sur [L'orientation en 3e -> article 65]

#### Insérer un trait

Pour insérer un trait de séparation entre 2 paragraphes par exemple, il suffit d'aller à la ligne et de taper 4 fois sur tiret

#### Insérer un saut de page

Pour paginer un article, il suffit de saisir là où on veut découper l'article, 5 tirets de suite. Ce raccourci est alors interprété comme un saut de page et une numérotation automatique apparaît.

Attention 4 tirets se transforment en un trait sans pagination.

<sup>&</sup>lt;sup>6</sup> Pour comprendre un minimum le fonctionnement de SPIP, utile surtout quand on veut modifier un article existant sans en détruire la mise en forme.

Les fonctions essentielles de SPIP - mise à jour novembre 2011 - Danielle Cadusseau -

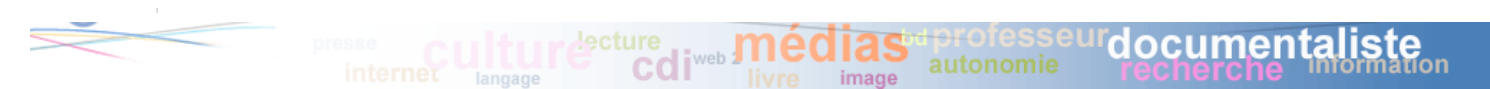

# Sommaire automatique :

Pour créer un sommaire automatique qui se place sans le bloc droit de la page web, il suffira de saisir des intertitres (rappel : {{{ceci est intertitre car encadré par 3 accolades}}}).Tout intertitre trouve sa place dans le bloc droit « sommaire de l'article ».

Veillez à bien laisser une espace au dessus et au dessous de votre instruction.

# Usages multimédia

### Pour réaliser un album photo :

- préparez toutes vos photos
- compressez le tout en un fichier zip

 chargez le fichier zip par téléchargement en tant que document<sup>7</sup> : vous recevez un message d'avertissement qui vous demande si le serveur doit décompresser le paquet ; -> répondez « décompresser »,

Pensez encore une fois à nommer chaque photo : c'est le seul texte qui accompagnera les photos publiées.. Votre album est prêt !

Un lien « images » est généré automatiquement dans l'article.

Il ouvre une nouvelle fenêtre personnalisée, qui présente un catalogue des vignettes à gauche et un espace d'affichage de celles-ci à droite.

(son, vidéo, voir le Guide des auteurs)

# Logos

Il est possible d'agrémenter chaque article d'un logo; ce logo sera visible dans la page rubrique, article mais pas sur la page sommaire, ceci afin d'assurer une cohérence graphique. Un logo par définition se doit d'être petit, il ne s'agit pas d'une image ! *Sa taille maximum : 75 X 50 pixels.* 

#### POUR TOUTE INFORMATION COMPLEMENTAIRE :

Le **Guide des auteurs** rédigé par les Responsables du Site académique, Jean-Marc Lucot (Webmestre académique) et Stéphane Penaud :

- Usages de base : <u>http://ww2.ac-poitiers.fr/guide/spip.php?article42</u> (mise à jour 22/11/2011)
- Usages avancés : <u>http://ww2.ac-poitiers.fr/guide/spip.php?article45</u> (mise à jour 15/12/2010)
- Usages multimédia : <u>http://ww2.ac-poitiers.fr/guide/spip.php?article44</u> (mise à jour 02/11/2011)
- La Charte des auteurs du web pédagogique : <u>http://ww2.ac-poitiers.fr/guide/spip.php?article49</u> (mise à jour 10/12/2010)

<sup>&</sup>lt;sup>7</sup> Si le fichier est lourd, demandez à D. Cadusseau les codes ftp pour charger ce fichier sur le site plus rapidement.

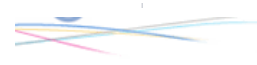

dias professeurdocumentalis

#### RESUME DES PRINCIPALES FONCTIONS DE MISES EN FORME

| MISE EN PAGE/<br>MISE EN FORME           | Code <sup>8</sup>                               | Icône<br>SPIP      | Effet                                                                        |
|------------------------------------------|-------------------------------------------------|--------------------|------------------------------------------------------------------------------|
| Chapitre (intertitre)                    | {{{                                             |                    | Collèges publics     Génère le sommaire à droite                             |
| Sous-Chapitre<br>(section)               |                                                 |                    | • Education à l'orientation                                                  |
| Paragraphe                               | പ⊣ Sauter une ligne                             |                    |                                                                              |
| Aller à la ligne sans<br>changement de § | ↓<br>_ <i>espace</i> mon texte                  |                    |                                                                              |
| Gras                                     | {{                                              | в                  | gras                                                                         |
| Italique                                 | {                                               | i                  | italique                                                                     |
| Centré                                   |                                                 |                    | centré                                                                       |
| Espace insécable                         | $\sim$ tapé à la place de l'espace              |                    |                                                                              |
| Transformer<br>Majuscule/ Min.           |                                                 | Aa                 | Le texte en majuscule est interdit par la <i>netiquette</i>                  |
| Liste niveau 1                           | _*                                              |                    | • Les documents en                                                           |
| Liste niveau 2                           | _**                                             |                    | • compte rendu                                                               |
| Liste numérotée                          | -#                                              |                    | 1. lien su:<br>2. autres                                                     |
| Puce (à utiliser avec modération)        | - etc                                           |                    | ▶ etc                                                                        |
| Lien                                     | [intitulé->URL]<br>[intitulé->article36]        | SPIP<br>The        | <ul><li>vers un lien externe</li><li>vers un autre article du site</li></ul> |
| Trait entre 2 §                          |                                                 |                    |                                                                              |
| Note de bas de page                      |                                                 | oip <sup>(1)</sup> |                                                                              |
|                                          |                                                 |                    |                                                                              |
| Pagination                               |                                                 |                    | Génère un saut de page                                                       |
| Cadre rouge                              |                                                 |                    | Cadre rouge                                                                  |
| Cadre bleu                               |                                                 |                    | cadre bleu                                                                   |
| Créer un tableau                         | mon texte mon texte ↓<br> mon texte mon texte ↓ | 副                  | Utilisez l'icône !                                                           |

Pour le <u>récapitulatif complet</u> des raccourcis de SPIP, élaboré par le Webmestre du Site académique.

<sup>&</sup>lt;sup>8</sup> Normalement, on n'a pas besoin de taper le code puisque les icônes le font à notre place. Cependant, lorsque l'on veut corriger un article, il faut faire attention à ne pas effacer le code (donc le connaître !) si on ne veut pas que la mise en forme et/ou la mise en page soit chamboulées !

Les fonctions essentielles de SPIP - mise à jour novembre 2011 - Danielle Cadusseau -